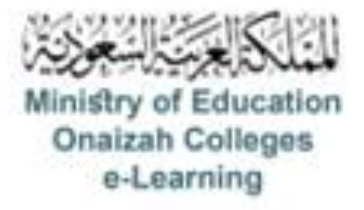

## دليل استخدام نظام Blackboard

للأعضاء

إعداد سؤال الصواب و الخطأ

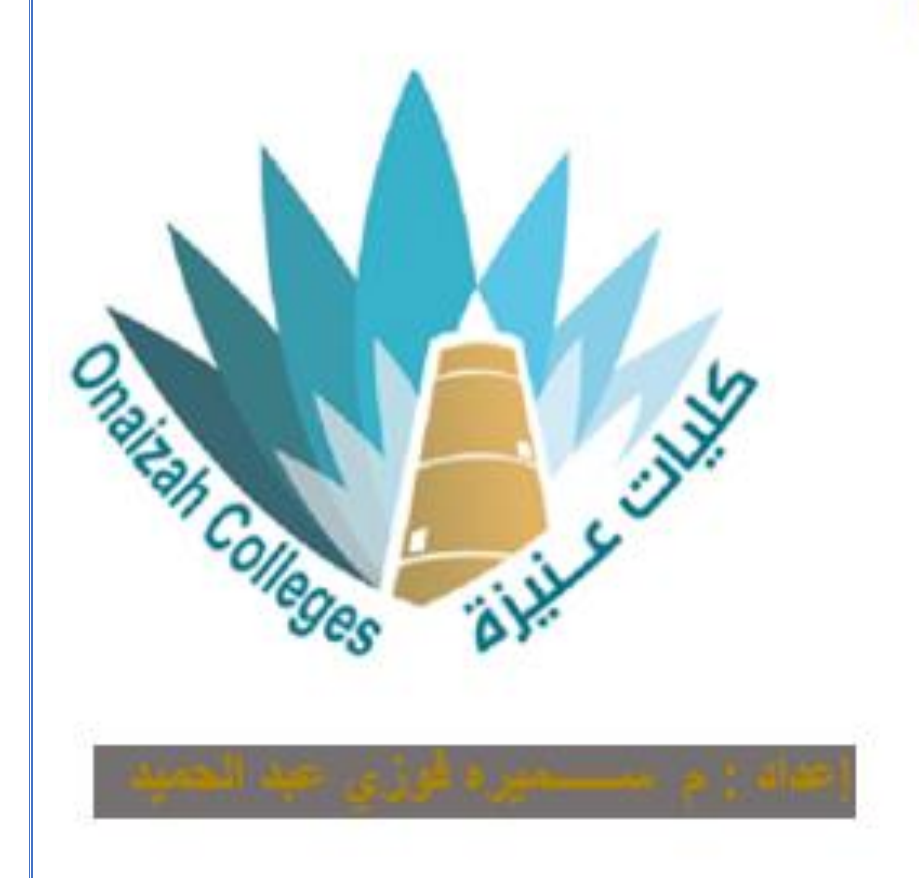

Kingdom of Saudi Arabia Ministry of Education Onaizah Private Colleges E-learning unit

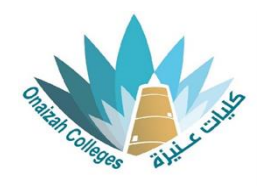

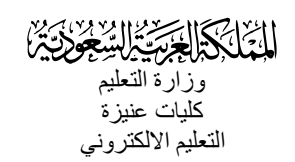

لإدراج إختبار / واجب

## نوع السؤال: الصواب و الخطأ

- داخل صفحة المقرر ننقر علامة (+) و من القائمة نختار إنشاء .

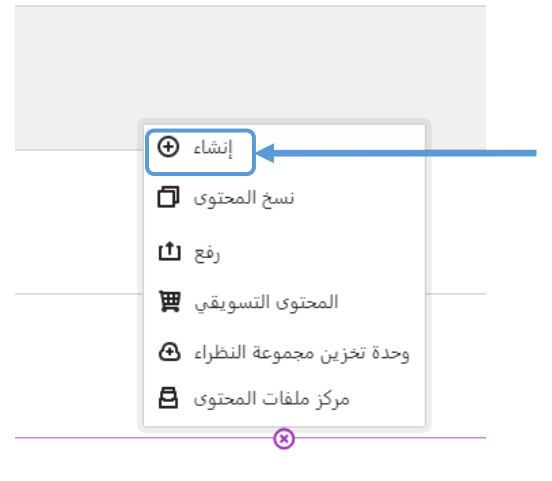

| دراسي 🗙 | <ul> <li>عناصر محتوى المقرر الد</li> </ul> | Ŀ |
|---------|--------------------------------------------|---|
|         | وحدة تعلم نمطية                            |   |
|         | المجاد                                     |   |
|         | المستخد                                    |   |
| P       | الرابط                                     |   |
| Ē       | LTI أدوات التدريس مع اتصدال                |   |
| Q.      | SCORM حزمة متباس                           |   |
| لتقييم  |                                            |   |
| 1       | الاختيار                                   |   |
|         | الواجب                                     |   |

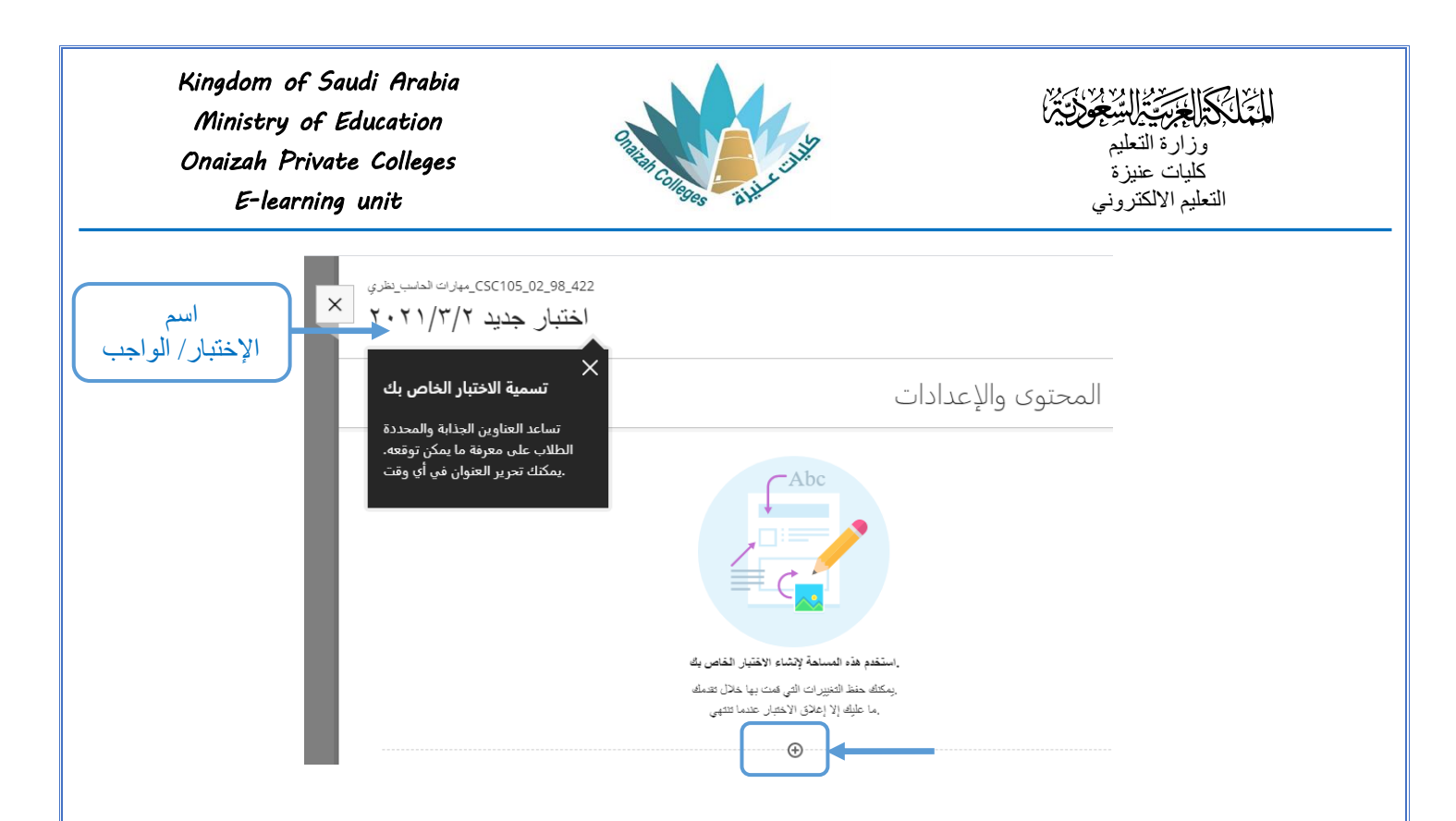

- بالنقر على علامة (+) تظهر قائمة بأنواع الأسئلة ( نختار نوع السؤال المطلوب ) .

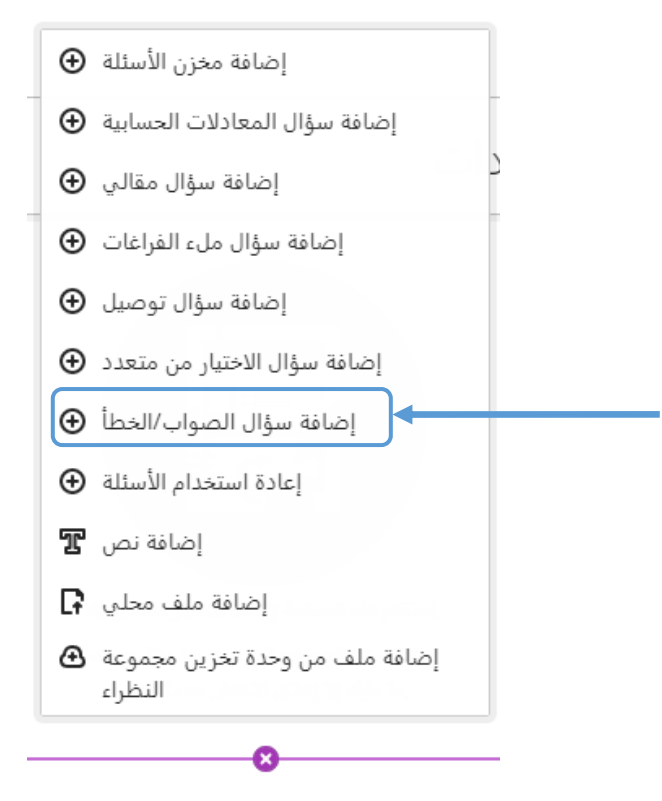

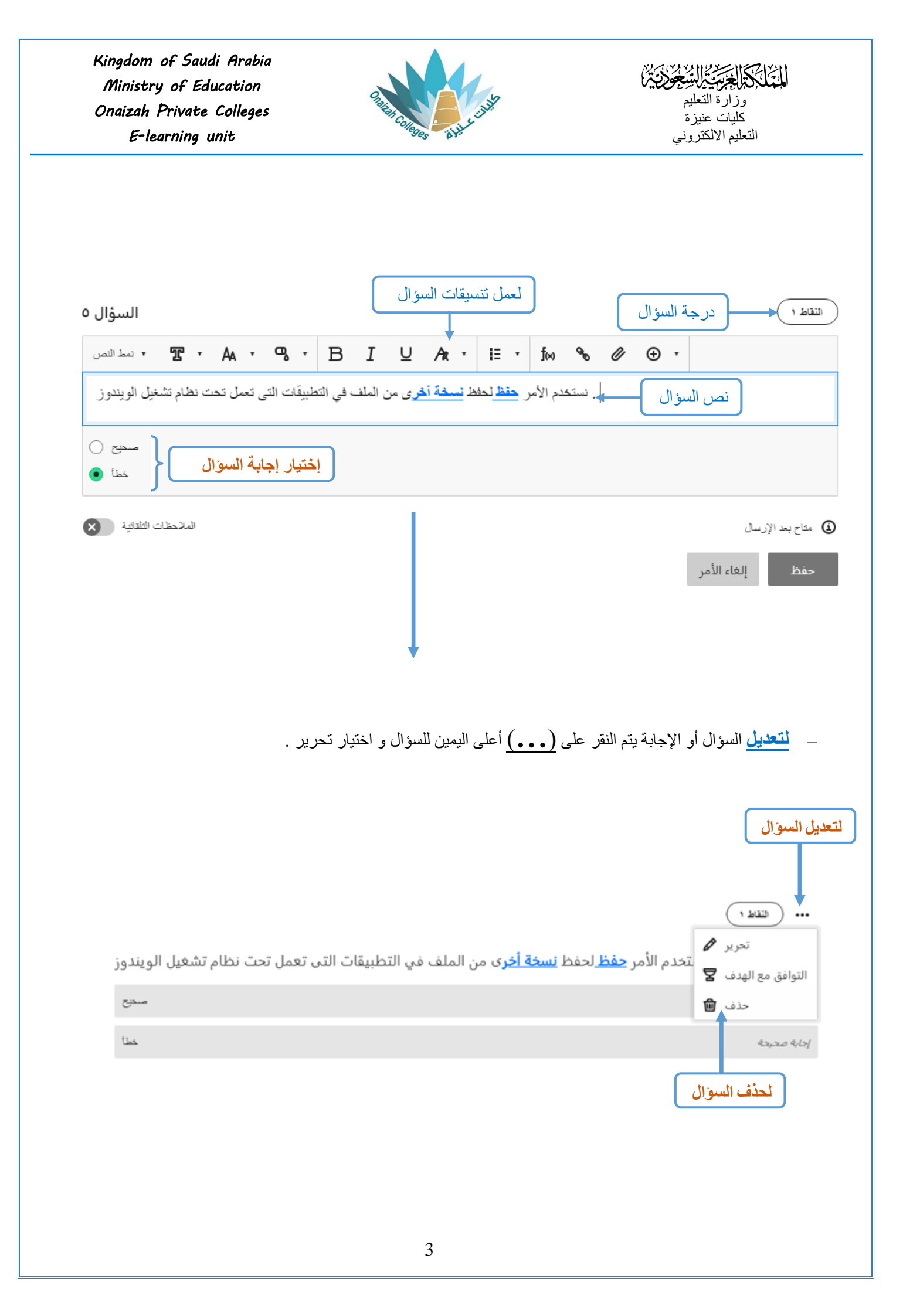

| Kingdom of Saudi Arabia<br>Ministry of Education<br>Onaizah Private Colleges<br>E-learning unit |                                                                  | Parties Colleges Bill Culle                  | المنتخب التعليم<br>وزارة التعليم<br>كليات عنيزة<br>التعليم الالكتروني |
|-------------------------------------------------------------------------------------------------|------------------------------------------------------------------|----------------------------------------------|-----------------------------------------------------------------------|
|                                                                                                 |                                                                  | إجابة للطالب يتم تفعيل الملاحظات التلقائية . | - لتنشيط التغذية الراجعة على الإ                                      |
| فعيل                                                                                            | الملاحظات التاقائية                                              |                                              | متاح بحد الإرسال                                                      |
|                                                                                                 | ماتطات على الإدباء المعيدة<br>حسانت (:                           | رسالة تظهر للطالب للإجابة الصحيحة            |                                                                       |
|                                                                                                 | مانعطات على الإجابة العاطلة<br>المالحظة على إجابات الرصيد الجزئي | کما پند تعلیق «د                             |                                                                       |
|                                                                                                 | <ul> <li>۲ • نمط النص</li> <li>حاول مرة أخرى ):</li> </ul>       | AA · ♥ · B I U A · E · M                     | % ∅ ⊕ .                                                               |
|                                                                                                 |                                                                  |                                              | منط       إلعاء الأمر         منظ الإعدادات                           |
|                                                                                                 |                                                                  | 4                                            |                                                                       |